# 【學分抵免科目維護操作說明】

<mark>Step 1:</mark>先依學系訂定之抵免細則確認可開放給學生抵免之科目��以寰外為例

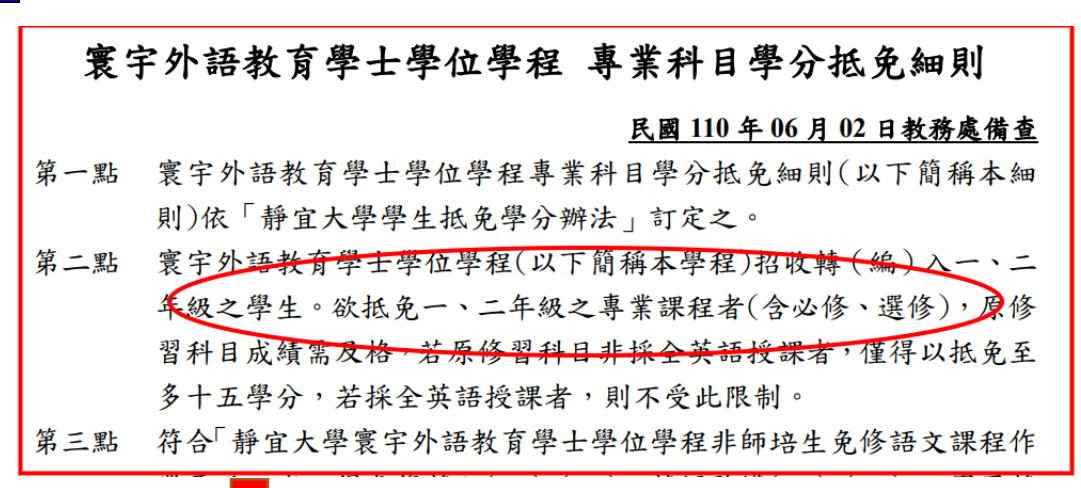

可供抵免之科目共 33 門課,如下圖

二上 一上 一下 二下 不分課群 英語聽講(一)(1)[必][單] 第二語言習得(二)(2)[必] 西文(一)(3)[必][單] 中級英語會話(二)(2)[必] 專業必修課程 基礎英文作文(一)(2)[必] 中級英語會話(一)(2)[必] [单] 英語聽講(二)(1)[必][單] 基礎英文作文(二)(2)[必] 英語教學概論(二)(2)[必] 實用英語口語訓練(一)(2) 英語教學概論(一)(2)[必] . 英語語言學概論(二)(2)[必 red by the 第二語言習得(一)(2)[必] 實用英語口語訓練(<sup>--</sup>)(2) 英語語言學概論(一)(2)[必] 英語閱讀與寫作(二)(2)[必 [必][單] 企業教育導論(2)「必]「單] 英語閱讀與寫作(一)(2)[必] [半] 文學與文化(二)(2)[必][單] 文學與文化(一)(2)[必][單] 西文(二)(3)[必][單] 不分課群 (Protive course) 基校教育課群 華人社會與文化(2)[選][單] 華語文教學(2)[選][單] 雙語教育(雙語教學課程) 兒童英語(2)[淵][單] (2)[選][單] I Ses of the department 企業教育課群 **組織行為(2)[選][單]** 數位教材影像處理與設計 印度文化及商業教育概論 網路行銷(3)[羂][買] 多媒體教材編輯與出版(2) 團體動力論(2)[選][單] 數位教材圖形創意與設計 [選][單] 文教事業經營與行銷(2) 「璫」「囂

### 將上圖 33 門課建入抵免科目維護系統

|               | The et al.          | 叮               | 氏兄不                | + E<br>Cre    | l 約<br>dit E. | <br>xempt     | ion Cc       | ourses |                    |
|---------------|---------------------|-----------------|--------------------|---------------|---------------|---------------|--------------|--------|--------------------|
| 切换身f<br>CHANG | алньэн<br>Э<br>БЕ Р | 大一新生<br>RESHMAN | 大二轉學生<br>SOPHOMORE | 大三轉編<br>JUNIC | 哇<br>R        | 碩士生<br>MASTER | 博士生<br>MASTE | R PF   | 列印/複製<br>RINT/COPY |
| f增課程          | 課程名稱                |                 |                    |               | 修別            | 極期            | 極分數          | 年級     | 功能鍵                |
|               | / 1884 1 TT         | 4               | 際標準会合わたーお日、        |               | 必修▼           | ⊥.            | 1 -          | 1 ~    | 新增                 |

#### 操作步驟:(1)請點選底下年級,講取歷年課程列表。

| 一年嚴課程<br>FIRST GRADE |      |       | 二年級課程<br>SECOND GRADE | 三年級課程<br>THIRD GRADE | 屋 四年級課程<br>ADE FOURTH GRADE |            |     |  |  |
|----------------------|------|-------|-----------------------|----------------------|-----------------------------|------------|-----|--|--|
| 功能<br>全選             | 取消全選 | 科目代碼  | 科目名稱                  |                      | 修別                          | 學期         | 學分數 |  |  |
| 選取                   | 取消温取 | 00412 | 日語語法(一)               |                      | 必修∨                         | 下 <b>~</b> | 2 🗸 |  |  |
| 選取                   | 取消選取 | 07348 | 初級日語會話(一)             |                      | 必修➤                         | 上~         | 4 🕶 |  |  |
| <u>選取</u>            | 取消還取 | 07349 | 初級日語會語(二)             |                      | 必修∨                         | 下~         | 4 ~ |  |  |
| 選取                   | 取消班取 | 07354 | 初級日語(一)               |                      | 必修∨                         | ±۲         | 4 • |  |  |
| 選取.                  | 取消選取 | 07356 | 初級日語(二)               |                      | 必修∨                         | 下 <b>~</b> | 4 ~ |  |  |
| 選取                   | 取消選取 | 07366 | 初級日語聽力練習(一)           |                      | 必修∨                         | 上~         | 1 * |  |  |

 <sup>(2) 「</sup>顧知是十一切、國政是十部僅773
(2) 貸動列表十一市長免科目之修別、參與、學分數。
(3) 「趨取」可抵免科目, 容景呈現橘色即代表儲存成功, 如趨取或資料錯誤, 請「取消趨取」,更正後重新趨取。
(4) 容景白色之科目是歷年開課科目, 不會消失。

# <mark>Step 2:</mark>登入 E 校園服務網→各類系統功能→教務→點選『抵免科目維護』

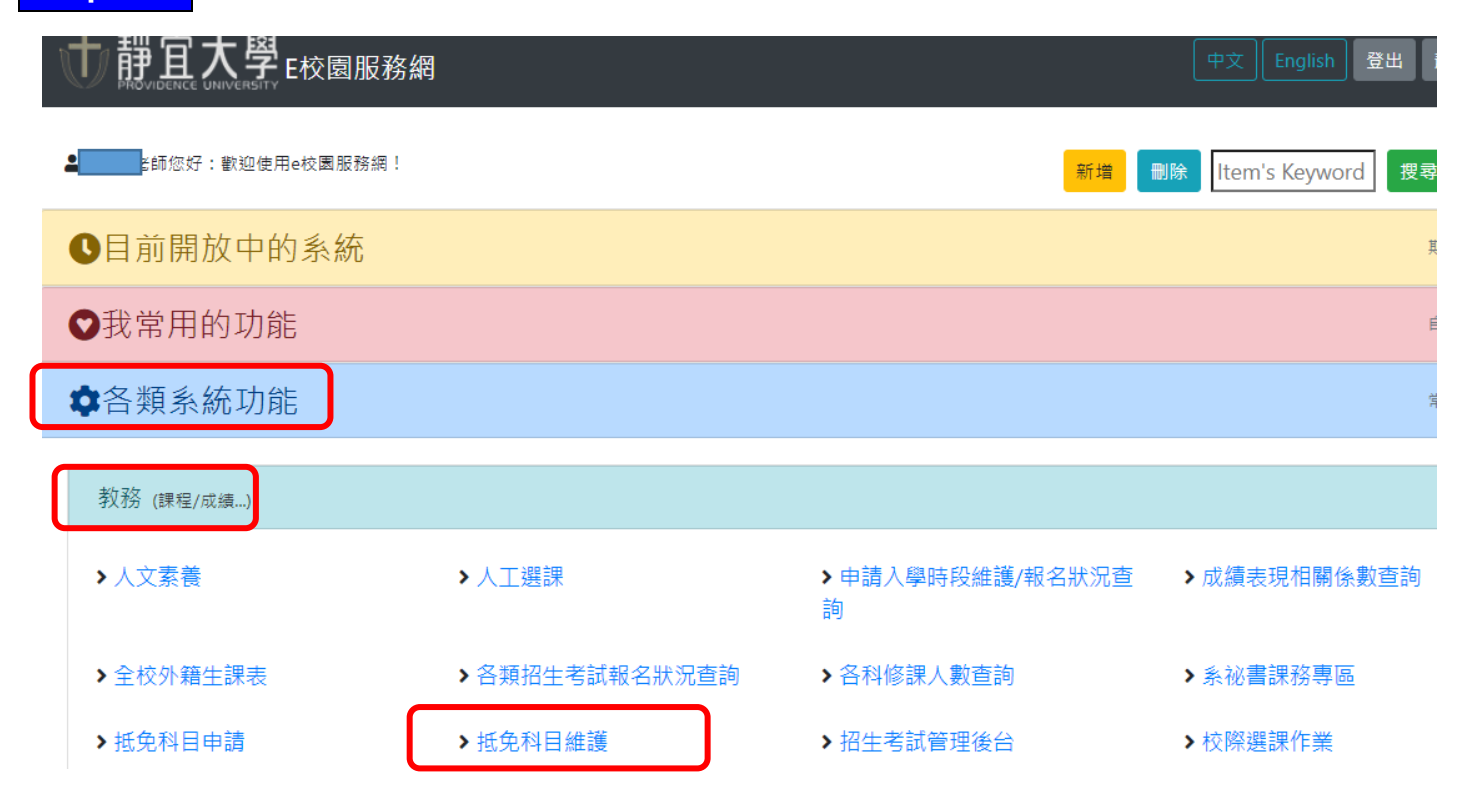

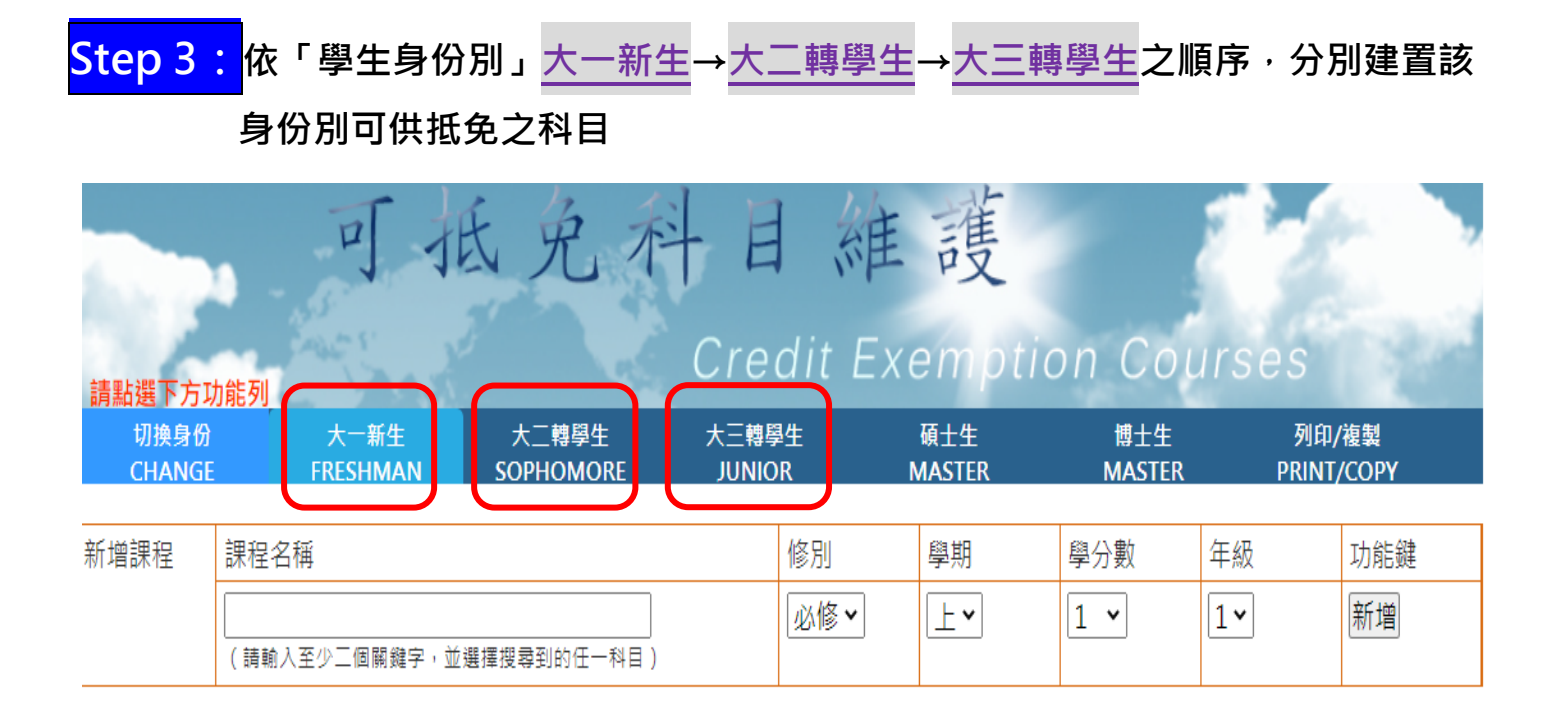

| <mark>Step 4:</mark> 以「 <mark>大二轉學生</mark> 」為例,抵免科目維護系統操作說明如下:                                                                        |                 |                       |                 |          |                     |               |                   |               |  |  |  |
|----------------------------------------------------------------------------------------------------|-----------------|-----------------------|-----------------|----------|---------------------|---------------|-------------------|---------------|--|--|--|
|                                                                                                    |                 |                       |                 |          |                     |               |                   |               |  |  |  |
| 請點選卜方功能列<br>切換身份<br>CHANGE Ff                                                                                                    | 大一新生<br>RESHMAN | 大二轉學生<br>SOPHOMORE    | 大三轉學生<br>JUNIOR |          | 碩士生<br>MASTER       | 博士生<br>MASTER | 列印<br>PRINT       | /複製<br>「/COPY |  |  |  |
| 新增課程 課程名稱                                                                                                    |                 |                       | 俏               | 多別       | 學期                  | 學分數           | 年級(4)             | 功能鍵           |  |  |  |
| 3 (請輸入至少                                                                                                    | >二個關鍵 - ,並調     |                       | Į               | 必修➤      | ⊥·                  | 1 •           | 1.                | 新增            |  |  |  |
| 操作步驟:1)請點選底下年候,讀取歷年課程列表。<br>2)異動列表中可抵免科目之修別、學期、學分數。<br>(3)「選取」可抵免科目,背景呈現橘色即代表儲存成功,如選取或資料錯誤,請「取淌選取」,更正要重新選取。<br>(小裝果白在之科目是歷年開課科目,不會消失。 |                 |                       |                 |          |                     |               |                   |               |  |  |  |
| 一年級課程<br>EIRST GRADE                                                                                                    |                 | 二年級課程<br>SECOND GRADE |                 | Т        | 三年級課程<br>HIRD GRADE |               | 四年級課<br>FOURTH GI | 程<br>RADE     |  |  |  |
| 功能<br><u>全選</u>   <u>取消全選</u>                                                                                                    | 科目代碼            | 科目名稱                  |                 | <u> </u> | 利日命的                | 修別            | 學期                | 學分數           |  |  |  |
| <u>選取</u>   <u>取消選取</u>                                                                                                    | 04239           | 第二語言習得(二)             |                 | 利省へ      |                     | 必修▼           | 下 <b>~</b>        | 2 🗸           |  |  |  |
| <u>選取</u>   <u>取消選取</u>                                                                                                    | 07686           | 英語聽講(一)               |                 | TJ ZE U  | 196<br>196          | 必修▼           | <b>上</b> ►        | 1 *           |  |  |  |
| <u> 選取</u>   <u>取消選取</u>                                                                                                    | 07687           | 英語聽講(二)               |                 |          |                     | 必修▼           | 下 <b>~</b>        | 1 •           |  |  |  |
| <u>選取</u>   <u>取消選取</u>                                                                                                    | 07688           | 基礎英文作文(一) 必修 •        |                 |          |                     |               |                   | 2 ~           |  |  |  |
|                                                                                                    |                 | <u></u>               |                 |          |                     |               | ·                 |               |  |  |  |

## Step4-2: 確認要給學生抵免的科目是否都有「反白」(本系統反白是橘色底)如下圖:

| 功能<br><u>全選</u> | 取消全選        | 科目代碼  | 科目名稱      |          | 修別  | 學期         | 學分數 |
|-----------------|-------------|-------|-----------|----------|-----|------------|-----|
| 選取              | <u>取消選取</u> | 04239 | 第二語言習得(二) | 已反白→可供抵免 | 必修➤ | 下 <b>~</b> | 2 🕶 |
| 選取              | <u>取消選取</u> | 07686 | 英語聽講(一)   | 未反白→不供抵免 | 必修➤ | 上~         | 1 ~ |
| 選取              | 取消選取        | 07687 | 英語聽講(二)   |          | 必修▼ | 下 <b>~</b> | 1 • |
| 選取              | 取消選取        | 07688 | 基礎英文作文(一) |          | 冰修▼ |            | 2 🗸 |

# 

| 切換身份<br>CHANGE | 大一新生<br>FRESHMAN | 大二轉學生<br>SOPHOMORE | 大三轉學<br>JUNIO | 些生<br>R M | 碩士生<br>MASTER | 博士生<br>MASTER |    | 列印/<br>PRINT/ | ′複製<br>/COPY |
|----------------|------------------|--------------------|---------------|-----------|---------------|---------------|----|---------------|--------------|
| 新增課程           | 課程名稱             |                    |               | 修別        | 學期            | 學分數           | 年級 | 9             | 功能鍵          |
| 2              | (請輸入至少二個關鍵字,並)   | 選擇搜尋到的任一科目)        |               | 必修➤       | 上~            | 1 •           | 1~ |               | 新増           |

#### 果程列表・ 操作步驟:(1)請點選底下年級,讀取歷年 (2)異動列表中可抵免科目之修 、學期、學分數。 (3)「選取」可抵免科目,背景 3.橘色即代表儲存成功,如選取或資料錯誤,請「取消選取」,更正後重新選取。 (4)背景白色之科目是歷年開 科目名稱 修別 功能 科目代碼 學期 學分數 <u>全選</u> 取消全選

⑦因寰外學生可抵免科目以一、二年級開課之科目為限,所以「三年級課程」 「四年級課程」不需建置

3 🗸

必修▼

上►

<u>選取</u>

取消選取

00767

西文(一)